## AT-50 הוראות להפעלת יחידות דרך

מדריך זה הינו כללי למשתמש. ייתכן ופעולות מסוימות לא יופיעו בהתאם לסוג המערכת.

 התצוגה הראשית מציגה מצב עבודה (עובד/כבוי) של היחידות וסטאטוס תקלות ביחידות.

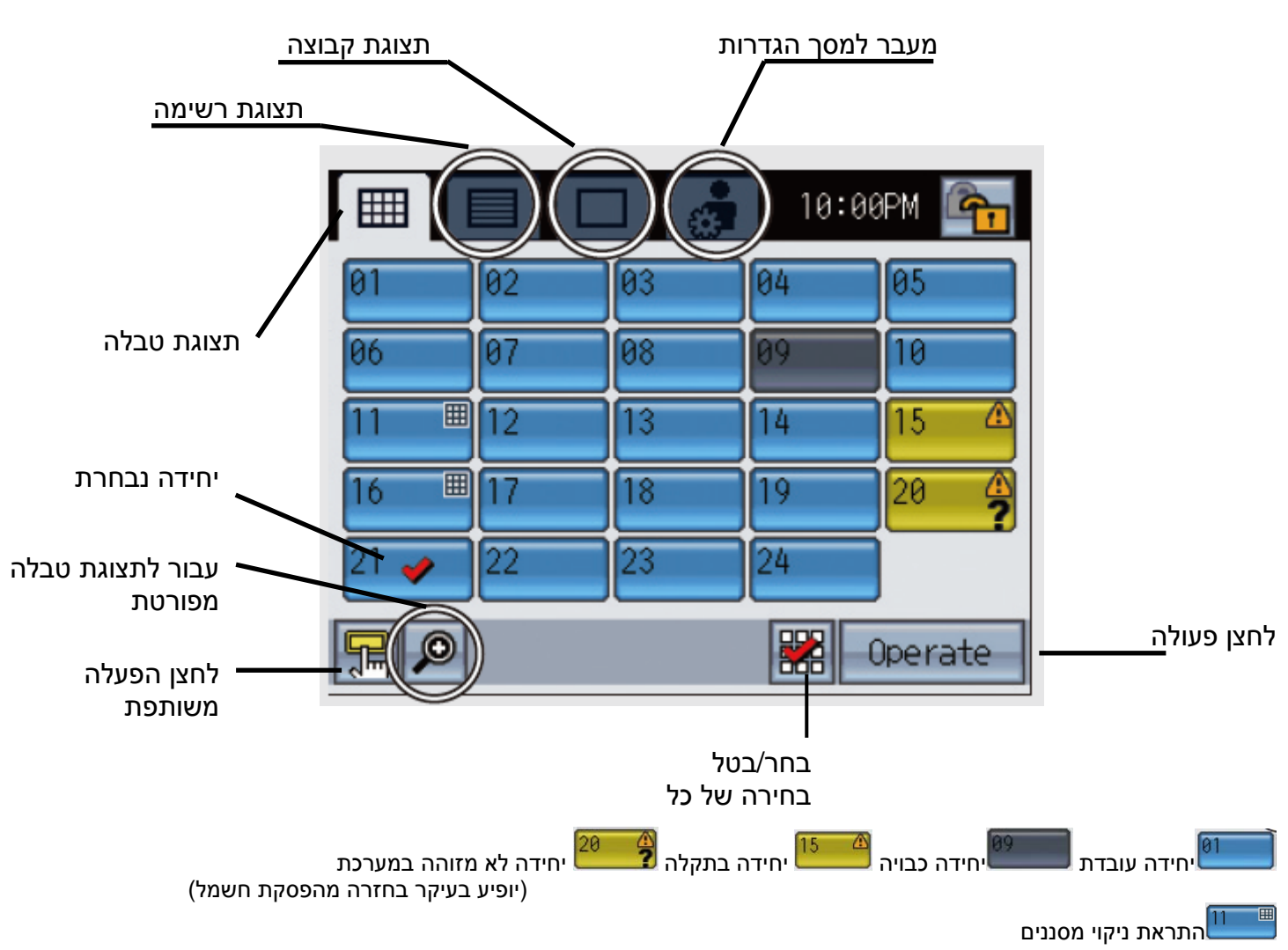

לחיצה על 🙆 תעביר אותנו למסך טבלה מפורט:

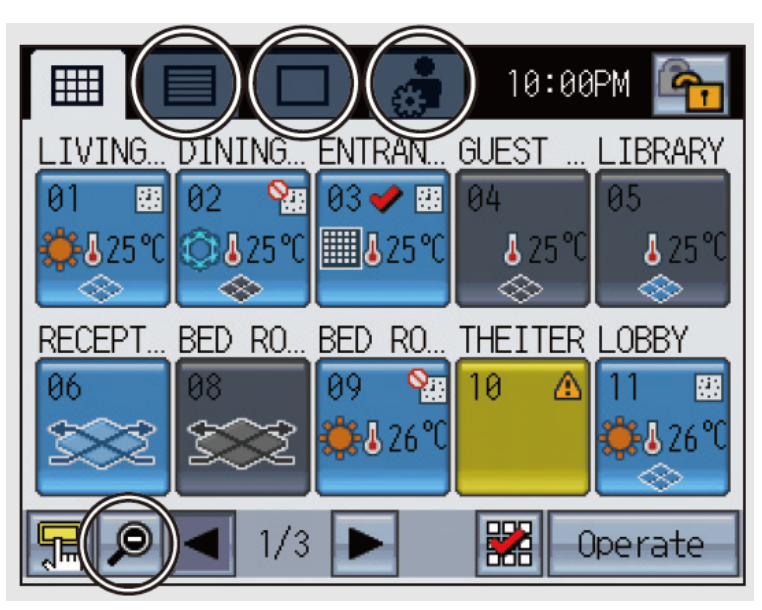

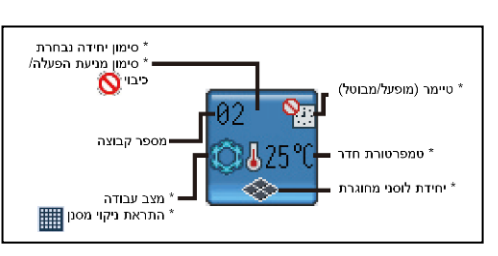

לחיצה על 🔲 תעביר אותנו לתצוגת רשימה:

|            |       |                 | 🍰 10:00PM 🕋              |
|------------|-------|-----------------|--------------------------|
| תאור קבוצה | 01    | LIVING ROOM     | 285                      |
|            | 02    | DINING ROOM     | <b>8</b> 25 ℃≪           |
|            | 03 🖌  | • ENTRANCE      | 🌞 🌡 25 °C                |
|            | 05    | LIBRARY         | <b>8</b> 25 ℃            |
|            | 06    | RECEPTION ROOM  | ? 🛆                      |
|            | F     | 1/5 🔻           | 👃 🎇 Operate              |
|            |       |                 |                          |
|            | ר מסך | מעבר מסכים מספו | הצג/בטל הצגת<br>טמפרטורה |

לכניסה למסך הפעלה בחר אחת מהיחידות על התצוגה (וודא כי מופיע סימן V) ולחץ על לחצן פעולה, לחילופין לחץ על 🗔. המסך יתחלף למסך הבא (מגוון הפונקציות ישתנה בהתאם לסוג היחידה),

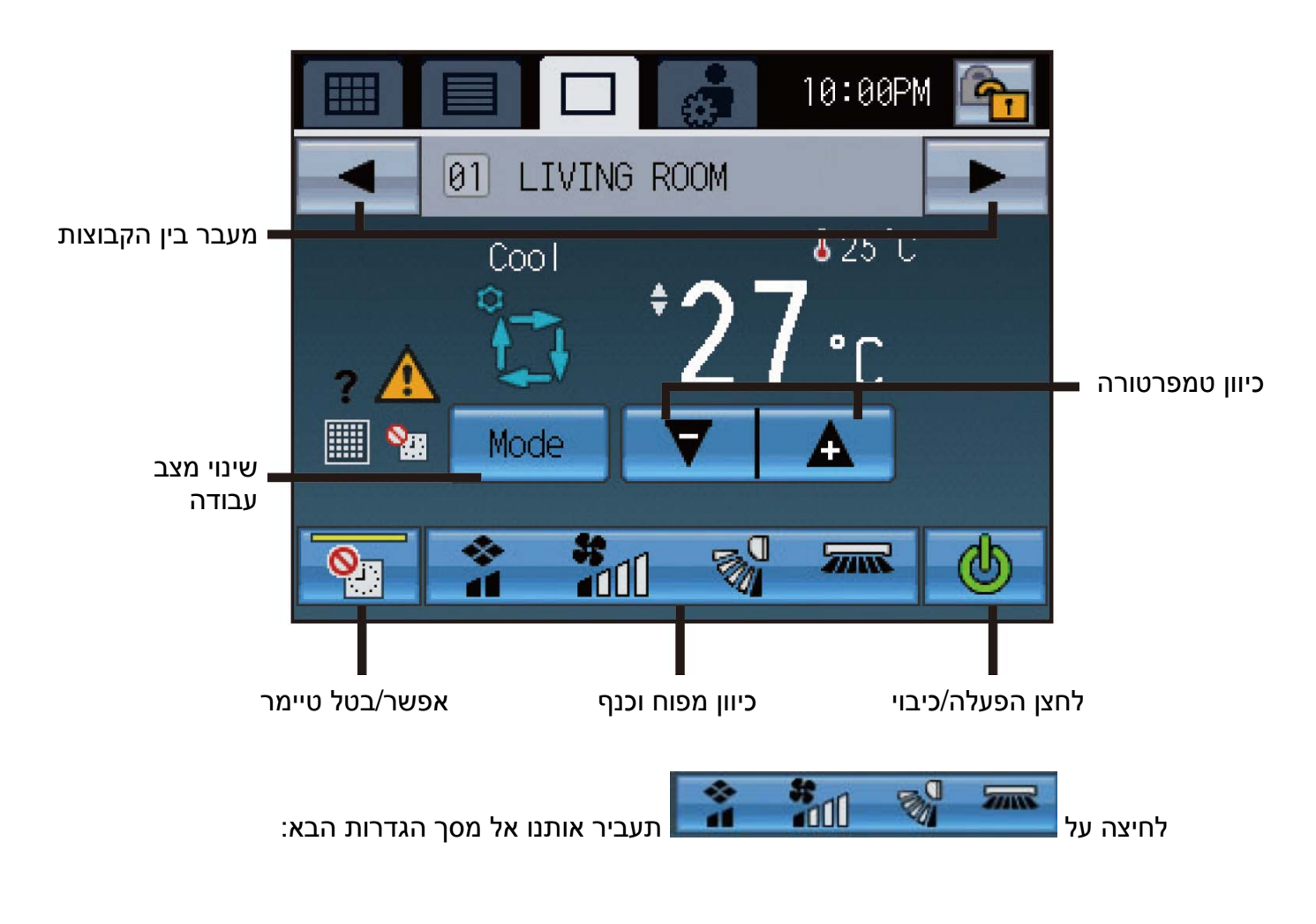

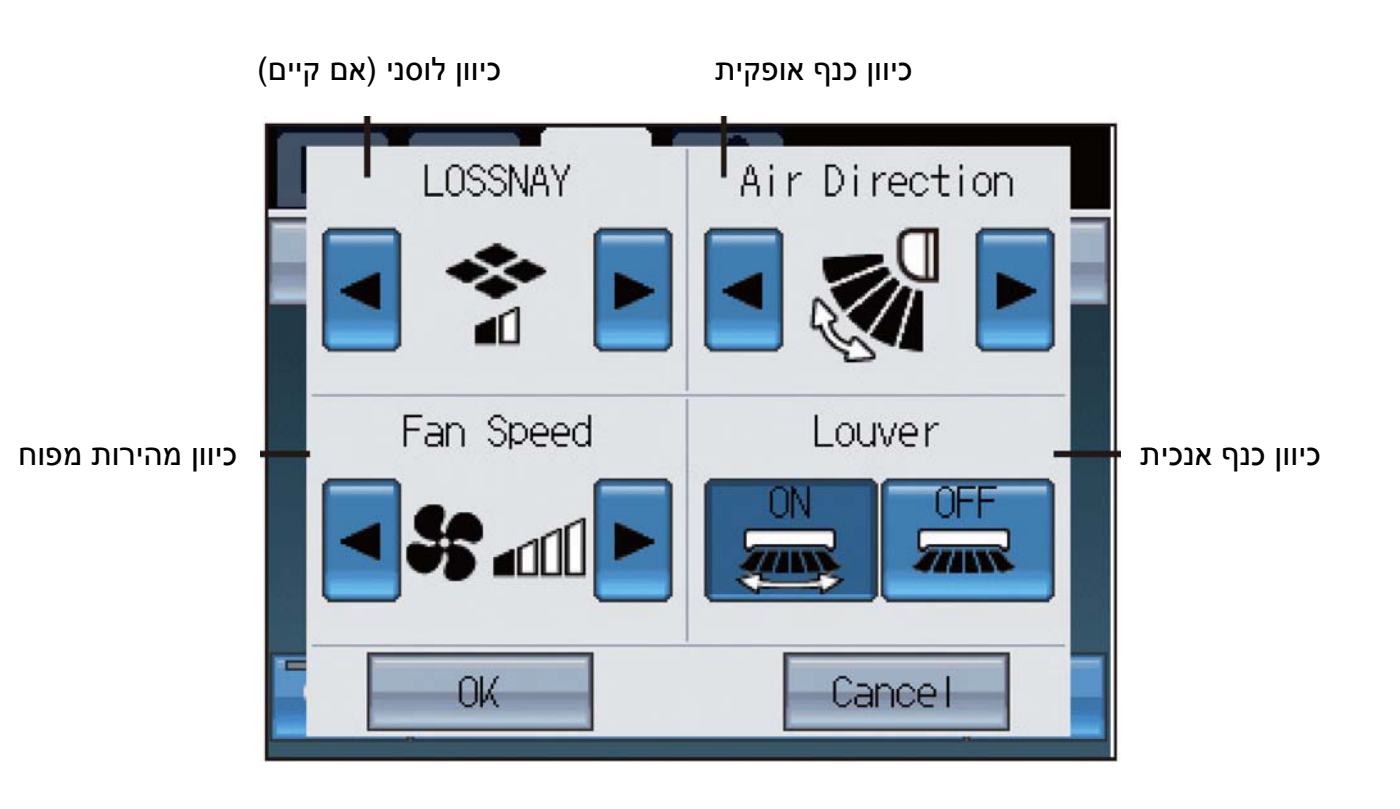

## הגדרת לוח זמנים שבועי/יומי

- בלוח זמנים שבועי ניתן להגדיר מגוון פעולות בהתאם לסוג היחידה.
- קיימים במערכת שני לוחות זמנים שבועיים לפי תאריכים. ניתן להשתמש באחד.
- לוח זמנים יכול להכיל 12 תוכניות יומיות (24 שעות) כאשר כל תוכנית יכולה להכיל עד 16 פעולות ביממה.
  - לוח זמנים יומי ניתן להגדיר עד שבוע מראש.
- לוח זמנים יכול להכיל 5 תוכניות יומיות (24 שעות) כאשר כל תוכנית יכולה להכיל עד 16 פעולות ביממה.
  - ניתן להעתיק לוח זמנים בין ימים שונים ובין יחידות שונות.
    - יש לוודא הגדרות של זמן ותאריך. •

לכניסה להגדרות יש ללחוץ על 🎑 (מעבר למסך הגדרות):

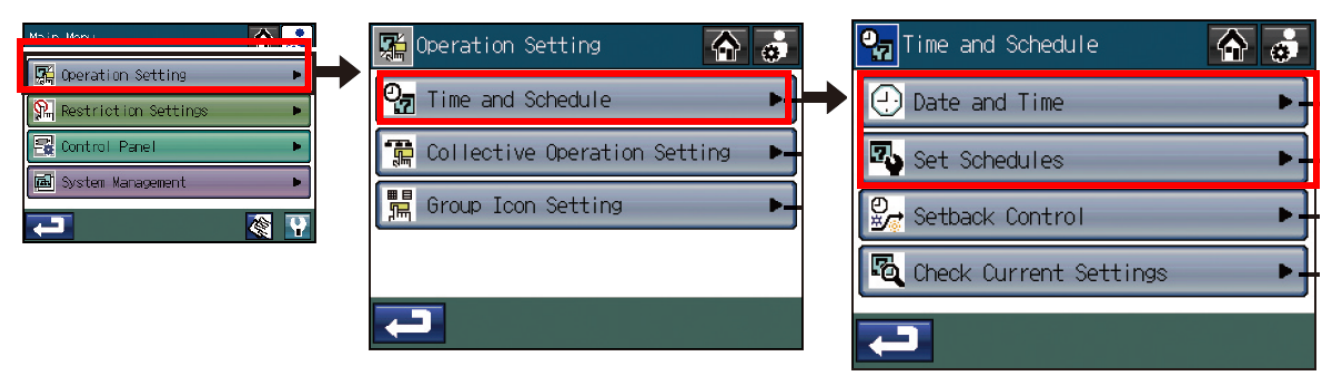

ראשית יש לכוון שעה ותאריך על ידי לחיצה על 🕽

🕘 Date and Time

יפתח המסך הבא:

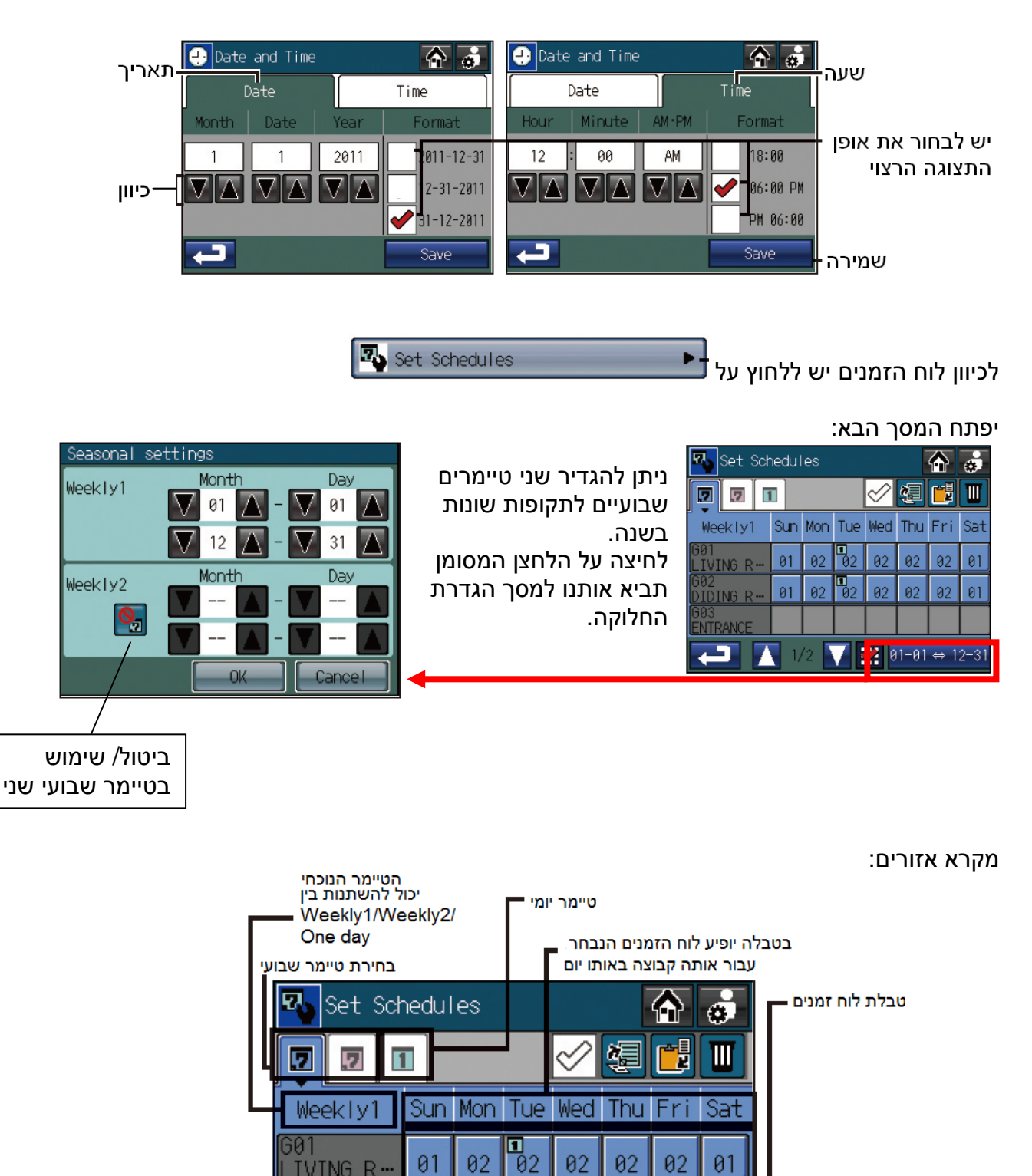

01

01

LIVING R.

DIDING R-

ENTRANCE

02

02

**1** 02

02

02

\*

02

02

בחירת תקופה לטיימר

02

02

01-01 ↔ 12-31

שבועי שני

01

01

## אופן הגדרת הטיימר:

|                                      | יות -     | טבלת תוכנ                |   |               |                  |       |     |                |              |          |              |      |
|--------------------------------------|-----------|--------------------------|---|---------------|------------------|-------|-----|----------------|--------------|----------|--------------|------|
|                                      |           |                          |   |               | 🐴 Set Sc         | hedul | les |                |              |          | $\mathbf{A}$ | ٢    |
| G01 LIVING ROOM<br>01 02 03 04 05 06 | Sun       | לחצן עריכה               |   | לחיצה על אחד  |                  | 1     |     |                | $\checkmark$ | <b>4</b> |              |      |
| 07 08 09 10 11 12                    |           |                          | ĩ | מהימים בטבלו  | Weekly1          | Sun   | Mon | Tue            | Wed          | Thu      | Fri          | Sat  |
| 12AM 12PM                            | 12AM >    |                          | ל | תעביר אותנו א | GØ1<br>LIVING R… | 01    | 02  | <b>1</b><br>02 | 02           | 02       | 02           | 01   |
| 8:30 O Cool                          | 28°C 28°C | פירוט הפעולות<br>בתוכנית | - | נוסן הותכניות | G02<br>DIDING R… | 01    | 02  | <b>1</b><br>02 | 02           | 02       | 02           | 01   |
|                                      |           |                          |   |               | GØ3<br>ENTRANCE  |       |     |                |              |          |              |      |
| OK                                   | Cancel    |                          |   |               | ļ                | 1     | /2  | 7              | 20           | 1-01     | ⇔ 1          | 2-31 |

----

יש ללחוץ על אחד ממספרי התוכניות אותו רוצים לשנות, ולאחר מכן יש ללחוץ על 🕑 על מנת לבצע הגדרות בתוכנית. בכל תוכנית ניתן לבצע עד 16 פעולות (ב24 שעות). במידה וקיימות הגדרות בתוכנית ניתן לבחור את המספר ללא כניסה למסך הגדרות.

בכל פעולה ניתן להגדיר צירוף של הפעולות הבאות:

- זמן הפעולה \*
- \* הדלקה/כיבוי
- \* מצב עבודה
- \* מהירות מפוח
  - כיוון כנף \*
  - \* טמפרטורה
- \* מניעת הפעלות משלט מקומי

ייתכו ומגווו הפעולות ישתנה בהתאם לסוג היחידה הפנימית המחוברת.

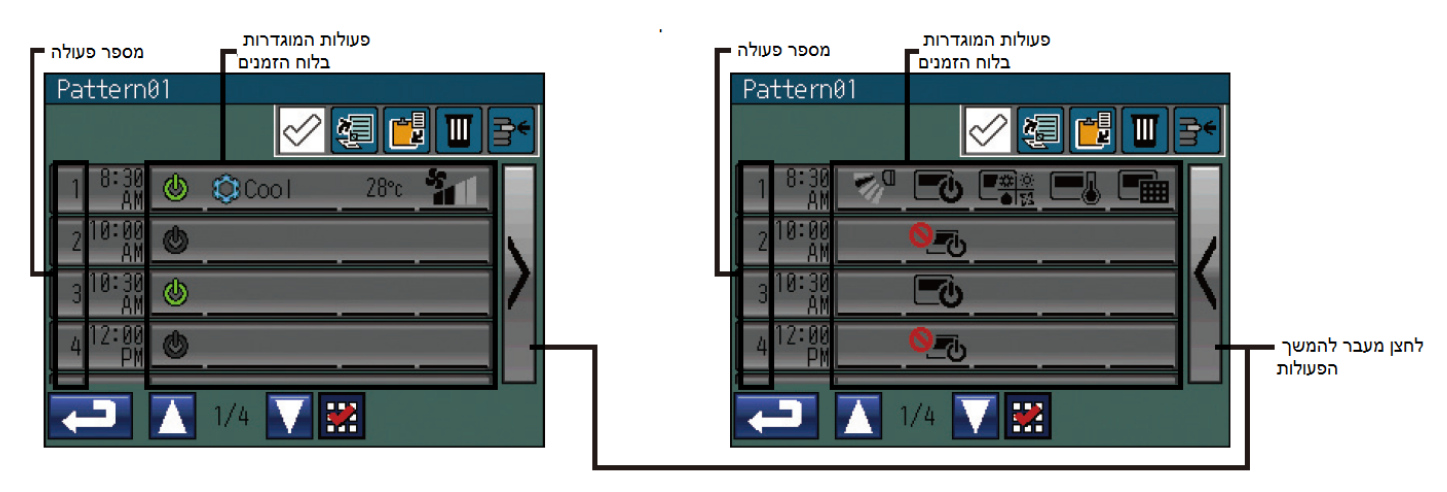

על מנת להיכנס להגדרות יש ללחוץ על אחת משורות הפעולה. יפתח מסך הגדרות:

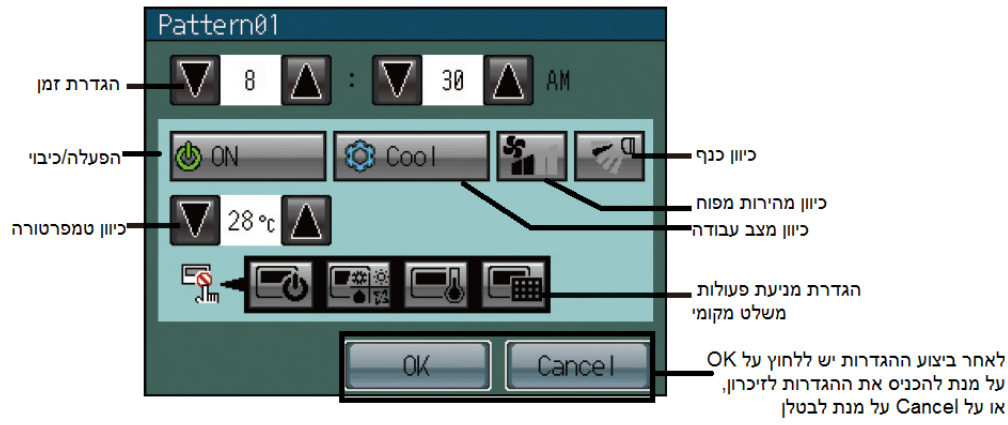